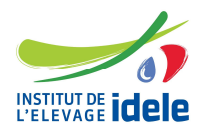

Référence n° 0017701007

L'application de gestion des déclarations administratives des reproducteurs d'insémination artificielle, ETRIA, s'est enrichie de la possibilité de déclarer les caractéristiques phénotypiques d'un taureau reproducteur d'insémination artificielle par les entreprises lors de la déclaration initiale.

## 1- Connexion à l'application ETRIA

Aller sur l'application ETRIA http://www.etria.idele.fr/

Saisissez dans « Nom d'utilisateur » votre identifiant et tapez votre « Mot de passe ».

| ; ienvenue | e sur ETRIA                                                                                  |                     |             |
|------------|----------------------------------------------------------------------------------------------|---------------------|-------------|
|            | Outil de gestion des Entreprises, Techniciens et                                             |                     |             |
|            | Reproducteurs of Insemination Artificiene.                                                   | Se conn             | ecter       |
| X          | Identifiez-vous sur le panneau de droite 🧼                                                   | Nom d'utilisateur : |             |
| - 4.       | Si vous n'êtes pas encore adhérent cliquez ici.                                              | Mot de passe :      |             |
|            | En cas de perte de votre identifiant / mot de<br>passe de connexion, veuillez nous contacter |                     | Se connecte |
| ~          | directement par <u>email</u> .                                                               |                     |             |
|            |                                                                                              |                     |             |

Cliquez sur « Se connecter ».

### 2- Aller dans taureau – déclaration initiale

Une fois le numéro du taureau saisi, après clic sur le bouton OK, si des données de caractéristiques phénotypiques peuvent être enregistrées pour le taureau, le pavé « caractéristiques phénotypiques » apparait.

02/05/2017

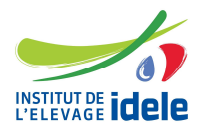

# Enregistrement des caractéristiques phénotypiques d'un taureau : mode d'emploi

02/05/2017

Référence n° 0017701007

| Objet demande enregistrement                                                                                                    |
|----------------------------------------------------------------------------------------------------|
| <ul> <li>Mise à l'épreuve (testage) sur descendance (max. 1000 doses mises en place)</li> <li>Confirmation sur descendance après évaluation génomique (max. 3000 doses mises en place)</li> </ul>                                                                                                    |
| <ul> <li>Mise sur le marché avec évaluation génétique officielle (allaitants)</li> <li>Mise sur le marché avec évaluation génomique en France</li> </ul>                                                                                                    |
| $^{igodoldoldoldoldoldoldoldoldoldoldoldoldol$                                                                                                    |
| Utilisation dans le cadre d'un programme expérimental                                                                                                    |
| <ul> <li>Mise sur le marché de semences d'un taureau évalué à l'étranger polygénique ou individuel</li> <li>Mise sur le marché de semences d'un taureau évalué à l'étranger génomique</li> </ul>                                                                                                    |
| O Déclaration d'un père d'embryon importé                                                                                                    |
| Caractéristiques phénotypiques                                                                                                    |
| Type     valeur     Origine valeur     Pays<br>exploitation     N° exploitation       ROBE     Image: Comparison of the second second seco |
| Documents à joindre à la déclaration                                                                                                    |
| Choisissez un fichier Aucun fichier choisi Envoyer Le format de fichier PDF est conseillé.<br>Les fichiers ajoutés ne seront enregistrés qu'une fois le formulaire validé.                                                                                                    |
| Message complémentaire                                                                                                    |
|                                                                                                    |
|                                                                                                    |
| Enregistrer Transmettre                                                                                                    |
|                                                                                                    |

Choisissez le type de caractéristique phénotypique dans la liste déroulante puis la valeur dans la liste des valeurs (qui s'affiche en fonction du type sélectionné).

Sélectionnez l'origine de la valeur. Si la valeur est « déclaration par l'éleveur » ou « technicien », il faut renseigner le pays et le numéro d'exploitation.

Faire ensuite transmettre pour envoyer la déclaration après avoir complété cette dernière.

### 3- Vos contacts à l'Institut de l'Elevage :

Véronique BONNEMENT\_ – veronique.bonnement@idele.fr - Tél 01 40 04 52 47

#### etria@idele.fr